## Setting up eduroam on Apple iOS devices

Step by step instructions on setting up eduroam on Apple iOS 6+ devices

Note: You must use the Safari browser for this setup.

Step 1

Follow the link to download and install the iOS profile

Step 2

Clink on the Install button, ignore the warning and click Install. You may be asked for a passcode. This is the passcode for the iOS device

Step 3

On the Enter Username screen, enter your UCD Connect username (add @ucd.ie to the end of it) and click Next

Step 4

On the Enter Password screen, enter your UCD Connect password and click Next

Step 5

The Profile Installed screen will appear. Click Done.

Step 6

Open the Settings app, Choose Wi-Fi and select eduroam from the Choose a Network... list. If the Certificate screen pops up choose Accept

A successful connection has been made when a blue tick appears beside the name eduroam

Potential issues:

In certain situations a connection may be unsuccessful. Open the Settings app, Choose Wi-Fi and press the blue button with the white arrow, to the right of the name eduroam. Turn off Auto-Join. Press the Wi-Fi Networks button to return to the previous screen. Select eduroam from the Choose a Network... list. You will be prompted for your UCD Connect username and password each time a

connection is made. Once a successful connection has been made, a blue tick will appear beside the name eduroam

Using eduroam outside UCD

All usernames will have to contain the home institution's realm name. Here at UCD our realm is 'ucd.ie'.

When authenticating to eduroam you should use username@ucd.ie where "username" is your UCD Connect username. The realm (the part after the "@") is always "ucd.ie" for both UCD staff and students. The password used should be your UCD Connect password. Any fields labelled "domain" should be left blank